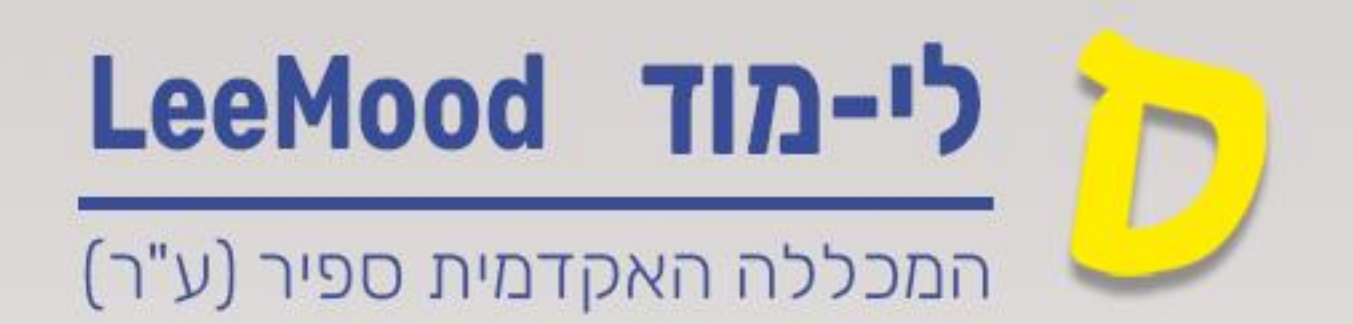

# (Lee-Mood) מדריך לי-מוד

כניסה לחשבון זום של המכללה

### יטה יופבון ום פי הנוכי.

## אפריל 2025

עודכן ע"י : רחל בן שמואל

#### תוכן עניינים

| 2 | כניסה לחשבון הזום של המרצה        |
|---|-----------------------------------|
| 3 | עדכון הגדרות בחשבון הזום של המרצה |
| 4 | הקלטות זום                        |
| 5 | תזמון מפגשי זום                   |

במדריך הבא נלמד כיצד ניתן לגשת להגדרות חשבון הזום המכללתי של המרצה וכיצד ניתן לעדכן הגדרות לפי צורכי המרצה .

כמו כן, נלמד כיצד ניתן לגשת להקלטות ולמפגשי הזום.

כדי שאפשר יהיה להיכנס לחשבון הזום המכללתי של המרצה, ראשית על המרצה היה להיכנס לחשבון הזום המכללתי , ראה מדריך <u>יצירה אוטומטית</u> המרצה לייצר לעצמו חשבון זום מכללה והוספת פגישת זום

### כניסה לחשבון הזום של המרצה

- <u>zoom.us</u> יש לפתוח דפדפן אינטרנט ולכתוב בכתובת. 1
  - 2. יש ללחוץ על כפתור sign in בראש העמוד

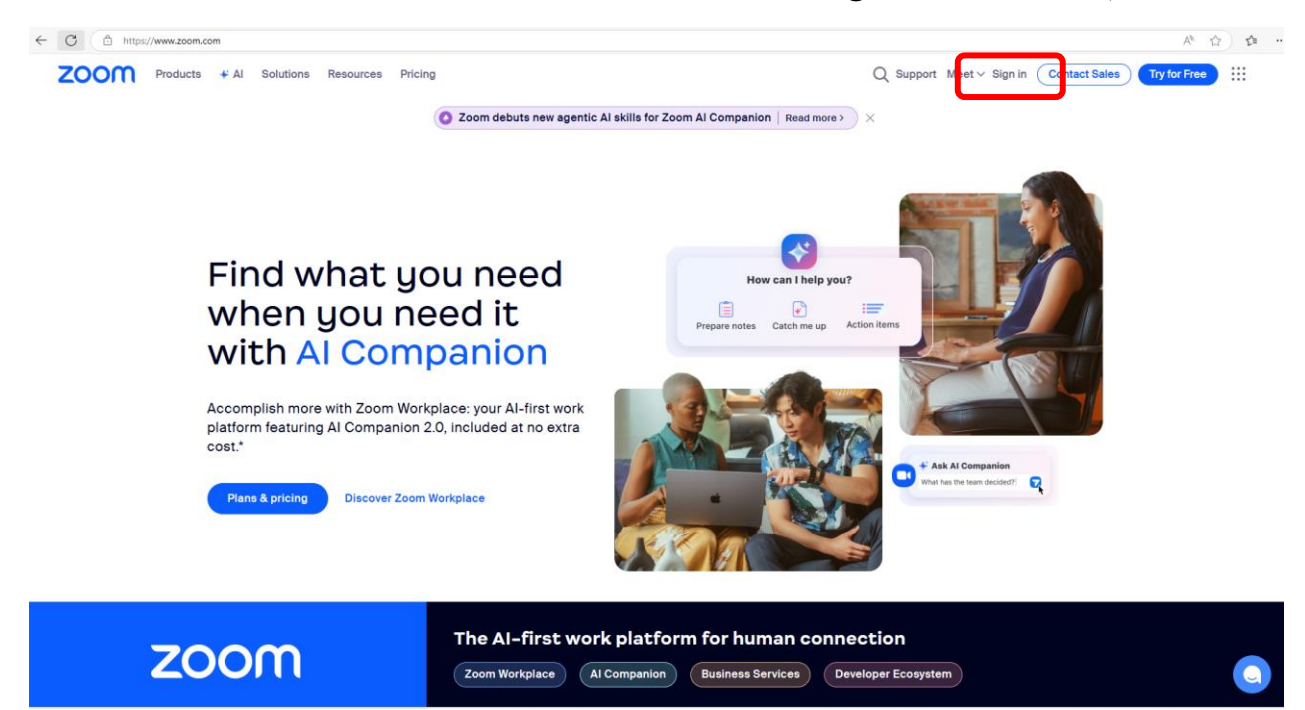

- 3. יפתח מסך בו נדרש להזין את כתובת הדוא״ל בספיר
  - Forgot password בכניסה הראשונה יש ללחץ על 4

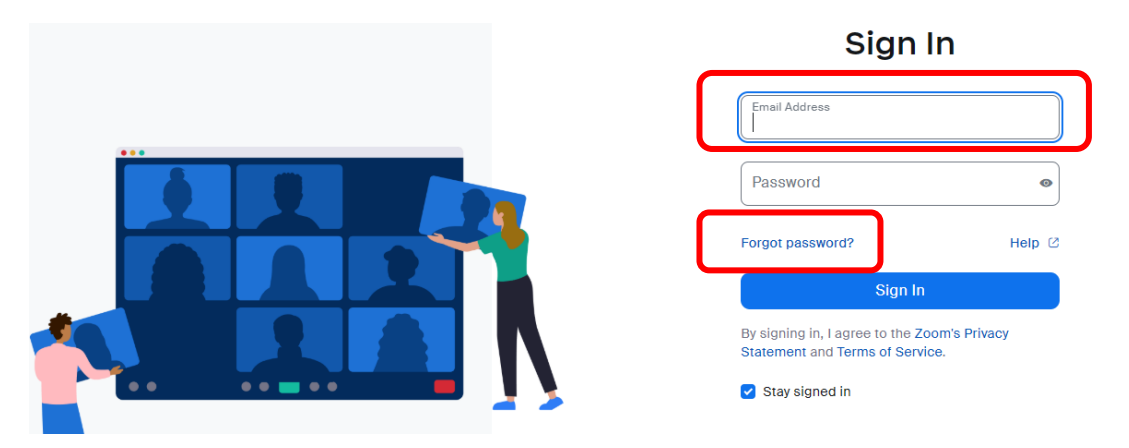

- 5. יש להזין את כתובת הדואייל בספיר
- 6. תישלח הודעת אתחול לכתובת המייל
- . יש לקבוע סיסמא לפי הכללים שיופיעו על המסך.
- 8. כעת ניתן להיכנס לחשבון הזום עייי הקלדת כתובת הדואייל בספיר והסיסמא שקבעתם

#### <u>עדכון הגדרות בחשבון הזום של המרצה</u>

1. כדי לשנות הגדרות בחשבון הזום, יש ללחוץ על Setting בתפריט

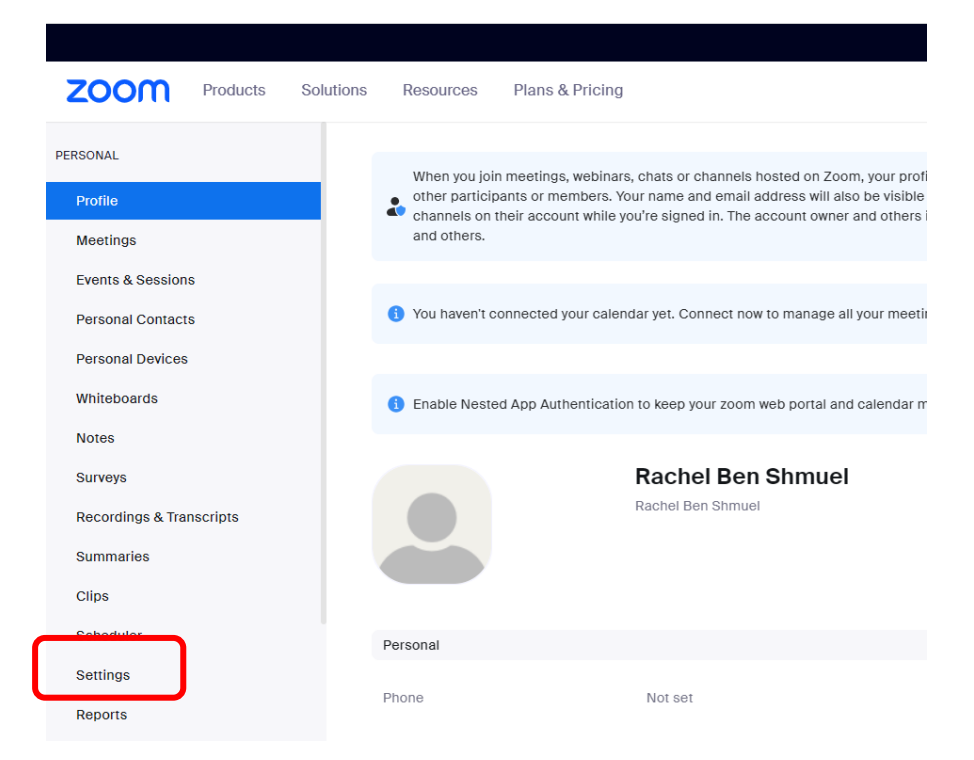

2. ההגדרות מחולקות לפי נושאים

| ZOOM Products                                                                      | Solutions Resources Plans                                                  | & Pricing                                                                                                    |                                                                                                    |                                                                                                    |                                                                                   |                     | Schedule    | Join    | Host ~ | Web App 🗸      | ¥   |
|------------------------------------------------------------------------------------|----------------------------------------------------------------------------|----------------------------------------------------------------------------------------------------|----------------------------------------------------------------------------------------------------|----------------------------------------------------------------------------------------------------|-----------------------------------------------------------------------------------|---------------------|-------------|---------|--------|----------------|-----|
| ERSONAL                                                                            |                                                                            |                                                                                                    |                                                                                                    |                                                                                                    |                                                                                   |                     |             |         |        |                | ~   |
| Profile                                                                            | Use Google groups to                                                       | create Team Chat channels and c                                                                                                    | hats, set up meetings, share Zi                                                                                                    | oom Whiteboards, and more wi                                                                                                    | thout manually add                                                                | ing each email with | in a group. |         |        |                |     |
| Meetings                                                                           | Soc up now                                                                 |                                                                                                    |                                                                                                    |                                                                                                    |                                                                                   |                     |             |         |        |                |     |
| Events & Sessions                                                                  | Q, Search Settings                                                         |                                                                                                    |                                                                                                    |                                                                                                    |                                                                                   |                     |             |         |        |                |     |
| Personal Contacts                                                                  |                                                                            |                                                                                                    |                                                                                                    |                                                                                                    |                                                                                   |                     |             |         |        |                |     |
| Personal Devices                                                                   | Al Companion Gene                                                          | eral Meeting Record                                                                                                    | ing Mail & Calendar                                                                                                    | Audio Conferencing                                                                                                    | Zoom Apps                                                                         | Whiteboard          | Notes Do    | cs Clip | ps Su  | rveys          |     |
| Whiteboards                                                                        |                                                                            |                                                                                                    |                                                                                                    |                                                                                                    |                                                                                   |                     |             |         | _      |                |     |
| Notes                                                                              | Responsible AI is at the core                                              | of our generative AI capabilities.                                                                                                    |                                                                                                    |                                                                                                    |                                                                                   |                     |             |         |        |                |     |
|                                                                                    | General                                                                    | General                                                                                                    |                                                                                                    |                                                                                                    |                                                                                   |                     |             |         |        |                |     |
| Cumments                                                                           |                                                                            |                                                                                                    |                                                                                                    |                                                                                                    |                                                                                   |                     |             |         |        |                |     |
| Surveys                                                                            | Meeting                                                                    |                                                                                                    | 10 Mar                                                                                                    |                                                                                                    |                                                                                   |                     |             |         |        |                |     |
| Surveys<br>Recordings & Transcripts                                                | Meeting<br>Team Chat                                                       | Al Companion panel in Z                                                                                                    | oom Workplace 🔍                                                                                                    |                                                                                                    |                                                                                   |                     |             |         | L      | ocked by admi  | in  |
| Surveys<br>Recordings & Transcripts<br>Summaries                                   | Meeting<br>Team Chat<br>Recording                                          | Al Companion panel in Z<br>Al Companion smart assi<br>with the Al sparkle icon in                                                                                       | oom Workplace (III)<br>stant will appear in the Zoom W<br>(the app header. Users in your)                                                                                                    | Vorkplace app and can be open<br>account can ask questions of A                                                                                   | C N                                                                               |                     |             |         | L      | .ocked by admi | ٩in |
| Surveys<br>Recordings & Transcripts<br>Summaries<br>Clips                          | Meeting<br>Team Chat<br>Recording<br>Whiteboard                            | Al Companion panel in Z<br>Al Companion smart assi<br>with the Al sparkle icon in<br>Companion smart assists<br>specific user (co., meetin                              | oom Workplace (IEW)<br>stant will appear in the Zoom W<br>the app header. Users in your<br>int. Al Companion will be able t<br>g summaries. Team Chat mess                                      | Vorkplace app and can be open<br>account can ask questions of A<br>io access Zoom data available t<br>aces. Docs), as well as any                 | CT)<br>Ma<br>Ma<br>Ma<br>Ma<br>Ma<br>Ma<br>Ma<br>Ma<br>Ma<br>Ma<br>Ma<br>Ma<br>Ma |                     |             |         | L      | .ocked by admi | sin |
| Surveys<br>Recordings & Transcripts<br>Summaries<br>Clips                          | Meeting<br>Team Chat<br>Recording<br>Whiteboard                            | Al Companion panel in Z<br>Al Companion smart assi<br>with the Al sparkle icon in<br>Companion smart assist<br>specific user (e.g., meetin<br>enabled third-party data  | com Workplace (NSW)<br>stant will appear in the Zoom V<br>the app header. Users in your<br>int. Al Companion will be able to<br>g summaries, Team Chat mess<br>jources, to help answer those of | Vorkplace app and can be open<br>account can ask questions of A<br>o access Zoom data available t<br>igges, Docs), as well as any<br>questions. @ | ed<br>u<br>to a                                                                   |                     |             |         | L      | .ocked by admi | in  |
| Surveys<br>Recordings & Transcripts<br>Summaries<br>Clips<br>Scheduler             | Meeting<br>Team Chat<br>Recording<br>Whiteboard<br>Resources               | Al Companion panel in Z<br>Al Companion smart assist<br>with the Al sparkle icon in<br>Companion smart assist<br>specific user (e.g. meetin<br>enabled third-party data | com Workplace (ID)<br>stant will appear in the Zoom V<br>I the app header. Users in your<br>Int. Al Companion will be able t<br>g summaries, Team Chat mess<br>jources, to help answer those o  | Norkplace app and can be open<br>account can ask questions of A<br>access Zoom data available<br>ages, Docs), as well as any<br>questions. @      | C<br>N<br>N<br>No a                                                               |                     |             |         | L      | .ocked by admi | in  |
| Surveys<br>Recordings & Transcripts<br>Summaries<br>Clips<br>Scheduler<br>Settings | Meeting<br>Team Chat<br>Recording<br>Whiteboard<br>Resources<br>Whitepaper | Al Companion panel in Z<br>Al Companion smart assi<br>with the Al sparkel icon in<br>Companion smart assist<br>specific user (e.g. meetin<br>enabled third-party data   | oom Workplace (IEO)<br>stant will appear in the Zoom V<br>the app header. Users in your<br>int. Al Companion will be able<br>g summaries, Team Chat mess<br>sources, to help answer those of    | Workplace app and can be open<br>account can ask questions of A<br>occess Zoon data available<br>oacess, Docs), as well as any<br>questions. @    | C)<br>ied<br>M<br>Iooa                                                            |                     |             |         | L      | .ocked by admi | in  |

3. בכל נושא יופיעו הגדרות הפרמטרים הקשורים לנושא . וניתן לשנות אותם לפי צורכי המרצה.

#### <u>הקלטות זום</u>

כדי לראות את ההקלטות שהמרצה הקליט לענן, ניתן ללחוץ על Cranscripts בתפריט ולראות את ההקלטות שהתבצעו ב 7 החודשים האחרונים והוקלטו לענן

| ZOOM Products Solutions Resources Plans & Pricing                                                                                                    | Schedu          |
|----------------------------------------------------------------------------------------------------|-----------------|
| PERSONAL Recordings and Transcripts                                                                                                    |                 |
| Profile Cloud recordings Shared with me Computer recordings Transcripts Trash                                                                                      |                 |
| Meetings                                                                                                    |                 |
| Events & Sessions Oloud recordings will be deleted automatically after they have been stored for 210 day(s).                                                       |                 |
| Personal Contacts                                                                                                    |                 |
| Personal Devices Advanced search by topic or meeting ID                                                                                                    |                 |
| Whiteboards                                                                                                    |                 |
|                                                                                                    |                 |
| Surveys                                                                                                    |                 |
| Recordings & Transcripts © 1 00:00:58 © 9 0b:0b:04 © 7 00:09:25                                                                                                    | @ 3 00:12:07    |
| Summarias Rachel Ben Shmuel's Personal Meetin Rachel Ben Shmuel's Personal Meetin Rachel Ben Shmuel's Personal Meetin Rachel Ben Shmuel's Personal Meetin          | Personal Meetin |
| Clips Rachel Ben Shmuel P RB Rachel Ben Shmuel P RB Rachel Ben Shmuel P RB Rachel Ben Shmuel P RB Rachel Ben Shmuel P RB Rachel Ben Shmuel P RB Sep 30, 2024 03:57 | трм 🖉 …         |
| Scheduler                                                                                                    |                 |
| Settings                                                                                                    |                 |
| Reports                                                                                                    |                 |

#### תזמון מפגשי זום

#### 4. כדי לראות את מפגשי הזום המתוכננים שהגדרתם מראש יש ללחוץ על Meetings בתפריט

| ZOOM Products Sol        | utions Resources Plans & Prio | ing                                           | Schedule | Join Host ~    | Web App 🗸 💄     |
|--------------------------|-------------------------------|-----------------------------------------------|----------|----------------|-----------------|
| PERSONAL                 | Meetings                      |                                               |          | Recently Delet | ed Get Training |
| Profile<br>Meetings      | Upcoming Previous             | Personal Room Teeting Templates Polls/Quizzes | ,        |                |                 |
| Evonts & Sossions        | 🛱 04-01-2025 to 07-01-2025    | 0                                             |          | + Schedul      | e a Meeting 🛛 … |
| Personal Contacts        | Today                         |                                               |          |                |                 |
| Personal Devices         | 06:00 PM - 07:00 PM           | תשפה - ארגז חול                               |          |                |                 |
| Whiteboards              |                               | Meeting ID: 843 7225 1869                     |          |                |                 |
| Notes                    |                               |                                               |          |                |                 |
| Surveys                  | Tue, Apr 8                    |                                               |          |                |                 |
| Recordings & Transcripts | 06:00 PM - 07:00 PM           | תשפה - ארגז חול                               |          |                |                 |
| Summaries                |                               | Meeting ID: 843 7225 1869                     |          |                |                 |
| Clips                    | Tue, Apr 15                   |                                               |          |                |                 |
| Scheduler                |                               |                                               |          |                |                 |
| Settings                 | 06:00 PM - 07:00 PM           | תשפה - ארגז חול<br>Meeting ID: 843.7225 1869  |          |                |                 |
| Reports                  |                               |                                               |          |                |                 |

Schedule a כדי להגדיר מפגש זום מתוזמן חדש ניתן ללחוץ על. Meeting

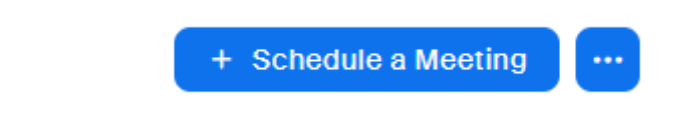

Personal Room ניתן להיכנס לחדר הזום ע״י לחיצה על הלשונית.